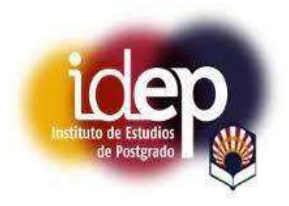

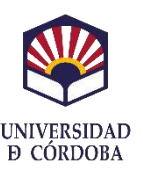

# COMO ACCEDER A LA WEB DEL XIII CONGRESO CIENTÍFICO DE PERSONAL INVESTIGADOR EN FORMACIÓN 2025,

## PARA INSCRIBIRTE, SUBIR TU COMUNICACIÓN Y CONFIGURAR TU CUENTA:

#### • PROCESO DE INSCRIPCIÓN:

- Debe de acceder al siguiente enlace: <u>http://eventos.uco.es/go/XIIIcongresopif2025</u>
- Una vez dentro de la web del congreso debe de <u>"cliquear" la opción "inscribirse" y seguir</u> <u>instrucciones.</u>
- <u>Una vez se inscriba recibirá dos correos electrónicos</u>: Uno de bienvenida y otro que le confirmará la inscripción y le facilitará un enlace para descargar el resguardo si así lo desea.
- Se recomienda la inscripción en el congreso con el correo electrónico de la Universidad de Córdoba (Cuenta de la UCO), no obstante, si ya se ha inscrito con un correo ajeno a la UCO, puede usar la opción de acceso "B" de esta guía:
  - **OPCIÓN DE ACCESO "A"**: Para usuarios que se hayan inscrito con correo electrónico de la Universidad de Córdoba (Cuenta de la UCO).
  - **OPCIÓN DE ACCESO "B"**: Para usuarios que se hayan inscrito con correo electrónico ajeno a la Universidad de Córdoba.

#### • OPCIÓN DE ACCESO "A": PARA USUARIOS QUE SE HAYAN INSCRITO CON CORREO ELECTRÓNICO DE LA UNIVERSIDAD DE CÓRDOBA:

- 1. Acceder a la web del XIII Congreso PIF 2025, en el siguiente enlace: http://eventos.uco.es/go/XIIIcongresopif2025
- 2. Ya dentro de la web del XIII Congreso arriba a la izquierda "Cliquear" en "Login":

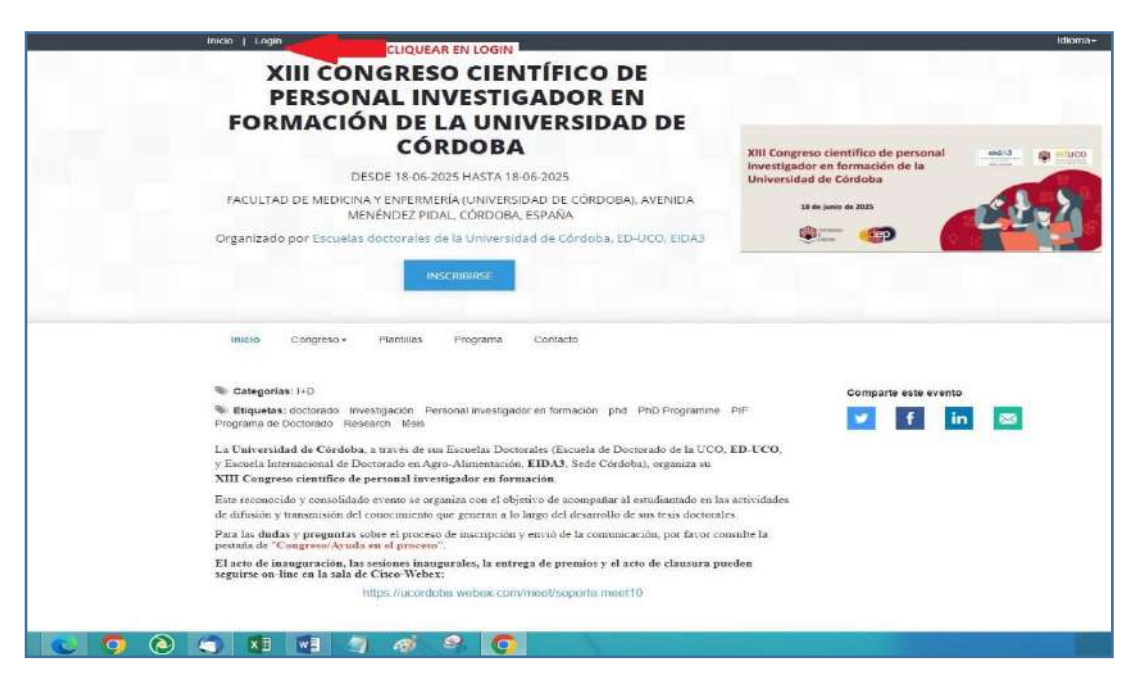

- 3. A continuación, se abre la **ventana de "Acceso"**, donde tendrás que elegir la opción:
  - UNIVERSIDADES: CON TU CUENTA UNIVERSITARIA Identifícate con RedIRIS (sólo usuarios de España)
  - Iniciar identificación

| CORDO                                                             | BA                                                                                      | XIII Congreso                  | científico de person     |
|-------------------------------------------------------------------|-----------------------------------------------------------------------------------------|--------------------------------|--------------------------|
| DE 18-06-2025                                                     | ELEG                                                                                    | SIR ESTA OPCION                | ormación de la<br>órdoba |
| Y ENFERMERÍA<br>IÉNDEZ PIDAL, (                                   | ACCESO                                                                                  |                                | de 2025                  |
| octorales de la                                                   | Elige una de las siguientes opcione                                                     | es                             |                          |
| INSCRI                                                            | UNIVERSIDADES: CON TU CUENTA<br>Identificate con RedIRIS (sólo usuarios de Esp          | UNIVERSITARIA                  |                          |
|                                                                   | O Iniciar identifica                                                                    | ción                           |                          |
| Plantillas P                                                      | USUARIOS EXTERNOS<br>Introduce tu correo electrónico y contraseña                       |                                | Comparte este e          |
| itigación Persona<br>Irch tésis                                   | Contraseña                                                                              |                                | 💌 f                      |
| i través de sus Esc<br>torado en Agro-Al<br>ersonal investiga:    | ¿Olvidaste tu contraseña?                                                               | Acceder                        |                          |
| evento se organiz:                                                |                                                                                         |                                |                          |
| nocumiento que gener<br>ne el proceso de inscri<br>n el proceso". | an a lo largo del desarrollo de sus tesis c<br>ipción y envió de la comunicación, por f | ioctorales<br>avor consulte la |                          |
| esiones inaugurales, l<br>Cisco-Webex:                            | a entrega de premios y el acto de clau                                                  | sura pueden                    |                          |
| tps://ucordoba.webe                                               | x.com/meet/soporte.meet10                                                               |                                |                          |

4. Seguidamente se abrirá una nueva ventana con la leyenda "Servicio de identidad de RedIRIS", donde introduciremos escribiendo en la opción **"Buscar por nombre"** lo siguiente: **Universidad de Córdoba** 

|                                                                                                    | Català   Galego   Euskara   English                                  |
|----------------------------------------------------------------------------------------------------|----------------------------------------------------------------------|
| Servicio de Identidad de RedIRIS                                                                                                    |                                                                      |
| Selección de institución à Autenticación Consentimiento Symposium Eventos                                                                    | SIR                                                                  |
| El siguiente Proveedor de Servicio requiere autenticación:                                                                                   |                                                                      |
| SYMPOSIUM Symposium Eventos<br>https://sir.symposium.events/system/application/libranes/vendor/simplesaml                                    |                                                                      |
| Por favor, seleccione la institución a la que pertenece. Puede filtrar la lista de instituciones mostradas a continuación tecleando din      | ectamente su nombre, siglas o Comunidad Autónoma a la que pertenece. |
| Buscar por nombre:<br>Q. Universidad de Córdoba                                                                                              | Buscar por Comunidad Autónoma:                                       |
| Universidad de Córdoba                                                                                                    | 1                                                                    |
| Nilodes abrevates de lociados - bals busico - esos consulor selección - el o al proveedor - L'extensionar acterior - L'extensionar algunetes |                                                                      |
| Version accesible Contacto C Red(RIS Red.es                                                                                                  |                                                                      |
|                                                                                                    |                                                                      |

 Elegir debajo de "Buscar por nombre": Universidad de Córdoba, y se abrirán a la derecha de la pantalla debajo del logo de la Universidad de Córdoba dos botones de los que tendremos que elegir el botón: Proceder.

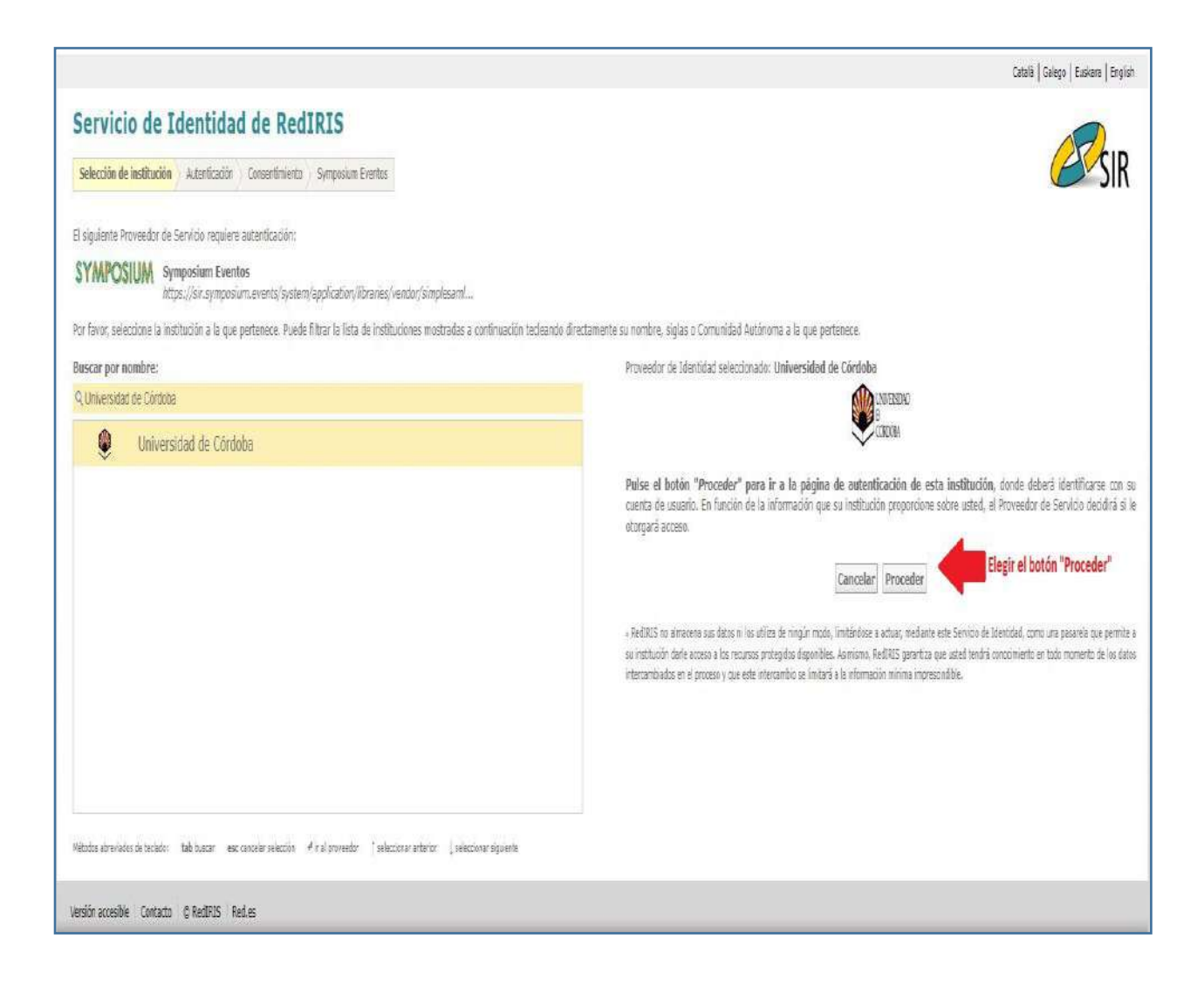

6. A continuación, aparecerá una ventana de la Universidad de Córdoba con la leyenda "Iniciar sesión" donde tendrás que introducir "Usuario de la UCO" y "Contraseña de la UCO" y pulsar el botón de "acceder":

| UNIVERSIDAD<br>D<br>CORDOBA<br>Vicerrectorado de Transformación Digital<br>y Gestión de datos<br>Área de Nuevas Tecnologías                                                                                                    |                                                                                                    |
|----------------------------------------------------------------------------------------------------|----------------------------------------------------------------------------------------------------|
| Iniciar sesión<br>La página que desea visitar requiere que se identifique con su usuario<br>corporativo.<br>Usuario<br>Usuario<br>Contraseña<br>Contraseña<br>Contra | O seleccione un método alternativo:<br>CERTIFICADO/DNI ELECTRÓNICO<br>Ayuda<br>P RECUPERAR CONTRASEÑA<br>CREAR NUEVA CUENTA<br>CONFIGURAR 2FA |
| Este proveedor está unido a<br>confia                                                                                                    | las siguientes federaciones<br>SIR2 <b>CeduGAIN</b>                                                                                           |

7. Una vez identificado accederás a la siguiente pantalla, donde sí "cliqueas" sobre la imagen del logo del Congreso entrarás a la web del mismo donde podrás subir tu "archivo de comunicación" en la **pestaña "subir mi comunicación".** 

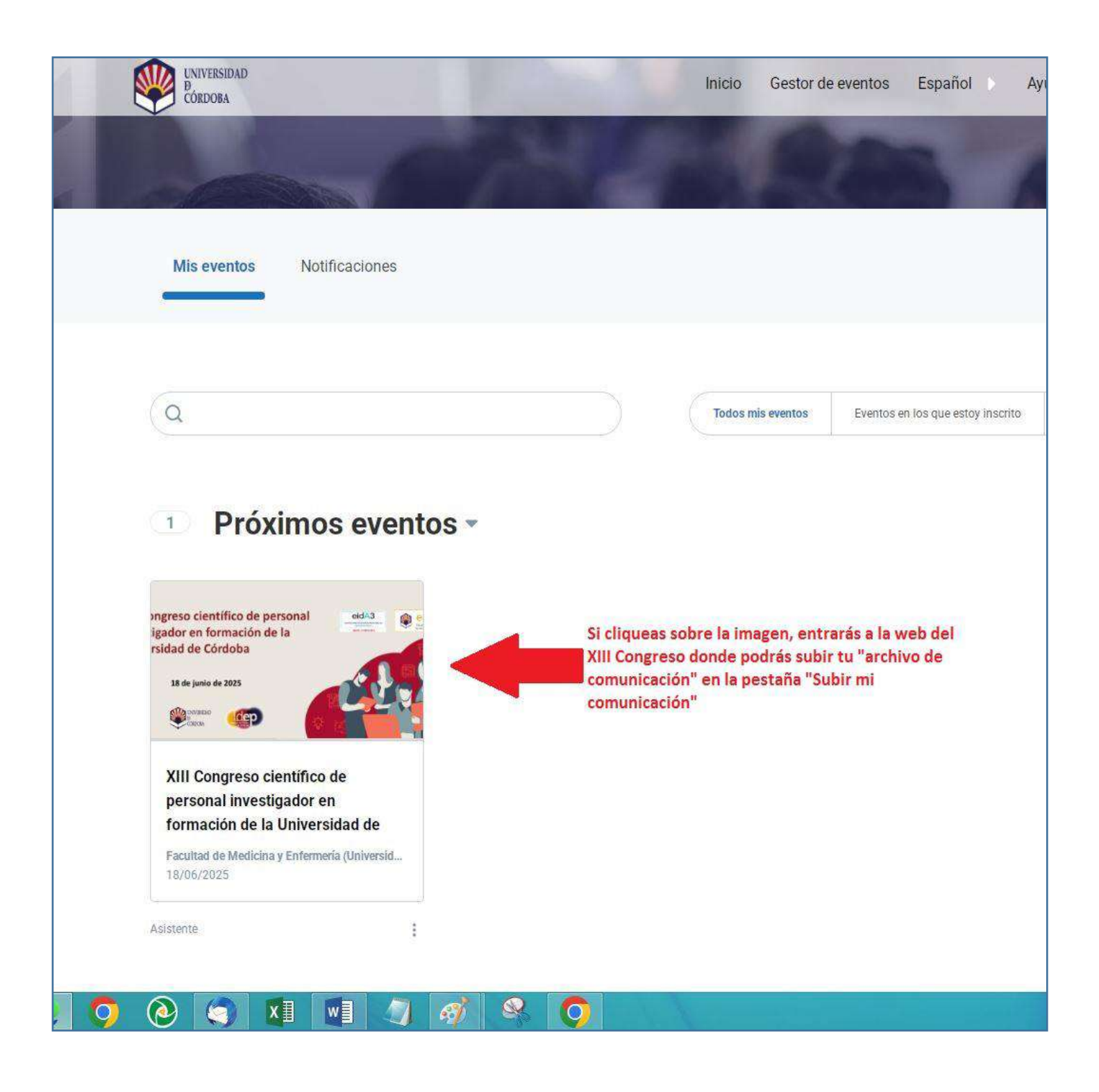

- 8. En la misma pantalla **si "cliqueas" sobre el menú de 3 puntos verticales** accederás a una ventana de Menú con las siguientes opciones:
  - Ver (acceder a la web del Congreso).
  - Editar tu formulario de inscripción.
  - Descargas.
  - o Cancelar tu asistencia.

| $\checkmark$                                                                                                    |                | Inicio Gest      | or de eventos | Español          |
|----------------------------------------------------------------------------------------------------|----------------|------------------|---------------|------------------|
|                                                                                                    |                |                  | E.            |                  |
| Mis eventos N                                                                                                    | lotificaciones |                  |               |                  |
| 0                                                                                                    |                | Todos mis evento | os Eventos    | en los que estoy |
| ~                                                                                                    |                |                  | 1             |                  |
| Próxim                                                                                                    | ios eventos -  |                  |               |                  |
| 1 Próxim                                                                                                    | os eventos -   |                  |               |                  |
| Próxim     Próxim     Ingreso científico de personal     igador en formación de la     rsidad de Córdoba     Is de junio de 2025     Is de junio de 2025                                                                                 | os eventos -   |                  |               |                  |
| Próxim     Próxim     Próxim     Syngreso científico de personal     igador en formación de la     rsidad de Córdoba     Is de junio de 2025     Exercise     XIII Congreso científi     personal investigador     formación de la Unive | toos eventos 🕶 |                  |               |                  |

| Contoesa<br>Contoesa                                                                                                    |            | Inicio Gestor d   | ie ev |
|----------------------------------------------------------------------------------------------------|------------|-------------------|-------|
|                                                                                                    |            |                   |       |
|                                                                                                    | 1000       | 1                 | C     |
| Mis eventos Notificaciones                                                                                                    |            |                   |       |
|                                                                                                    |            |                   |       |
| Q                                                                                                    |            | Todos mis eventos |       |
| a                                                                                                    |            | Todos mis eventos |       |
| <ul> <li>Próximos eventos</li> </ul>                                                                                                    | s ~        | Todos mis eventos |       |
| <ul> <li>Próximos eventos</li> </ul>                                                                                                    | 3 <b>•</b> | Todos mis eventos |       |
| Próximos eventos                                                                                                    | s.*        | Todos mis eventos |       |
| Próximos eventos      Inscripción: Confirmado     Inscripción de la     Instance o formación de la     Instance o formación de la     Instance o formación de la | s ~        | Todos mis oventos |       |
| Próximos eventos      Inscripción: Confirmado     Inscripción: Confirmado     Inscripción: de la     reidad de Cordoba      Ver                                  | 5.~        | Todos mis oventos |       |
| Próximos eventos      Inscripción: Confirmado     Inscripción: Confirmado     Inscripción: Ver     Editar formulario                                             | 5.~        | Todos mis oventos |       |
| Próximos eventos      Inscripción: Confirmado     Ner     Editar formulario     Descargas *                                                                      |            | Todos mis oventos |       |
| Próximos eventos      Próximos eventos      Ver     Editar formulario     Descargas +     Cancelar asistencia                                                    | 5 <b>*</b> | Todos mis oventos |       |
| Próximos eventos     Próximos eventos     Ver     Editar formulario     Descargas *     Cancelar asistencia     salir                                            | 3.~        | Todos mis oventos |       |

- 9. Una vez dentro de la web del XIII Congreso PIF, tienes que **"cliquear" sobre la pestaña "Subir mi comunicación"**, y se abrirá una pantalla donde en:
  - Un primer bloque tendrás:
    - Que elegir la temática de tu documento de una lista desplegable, y además indicar:
    - El título de tu documento con el formato: Apellido1autor Apellido2autor XIII Congreso Pif
    - A continuación, deberás "cliquear" sobre el botón "subir comunicación" para que se abra una ventana de búsqueda local en tu dispositivo y procedas a subir tu archivo en formato "Pdf", dicho archivo tendrá que ser nombrado con el siguiente formato:

#### $apellido 1 autor\_apellido 2 autor\_13 cpif.pdf$

- $\circ~$  En el segundo bloque de la misma pantalla tendrás que indicar:
  - Nombre y apellidos del autor: Tu nombre y apellidos.
  - Correo electrónico de contacto: Tu correo de la UCO.
  - DNI/PASAPORTE: Introducir tu número de DNI/NIE/PASAPORTE.
  - ¿Quiere que su comunicación aparezca en el libro de actas del congreso? Elegir en tu respuesta entre "Si" o "No".
- A continuación, debes de "cliquear" sobre el botón "continuar" y si no falta ningún dato obligatorio la plataforma te mostrará un mensaje de confirmación de "operación realizada correctamente"
- Para finalizar, se te mostrará la pantalla final del proceso donde se te indicará el archivo que has subido. Lo primero que se te indicará es el título del documento y lo segundo el nombre del archivo <u>"Pdf"</u>. Este es el final del proceso por lo cual ya puedes salir de la web si lo deseas.

Congreso \*

Inicio

Plantillas

# XIII CONGRESO CIENTÍFICO DE PERSONAL INVESTIGADOR EN FORMACIÓN DE LA UNIVERSIDAD DE CÓRDOBA

DESDE 18-06-2025 HASTA 18-06-2025

FACULTAD DE MEDICINA Y ENFERMERÍA (UNIVERSIDAD DE CÓRDOBA), AVENIDA MENÉNDEZ PIDAL, CÓRDOBA, ESPAÑA

Organizado por Escuelas doctorales de la Universidad de Córdoba, ED-UCO, EIDA3

**INSCRIBIRSE** 

Subir mi Comunicación

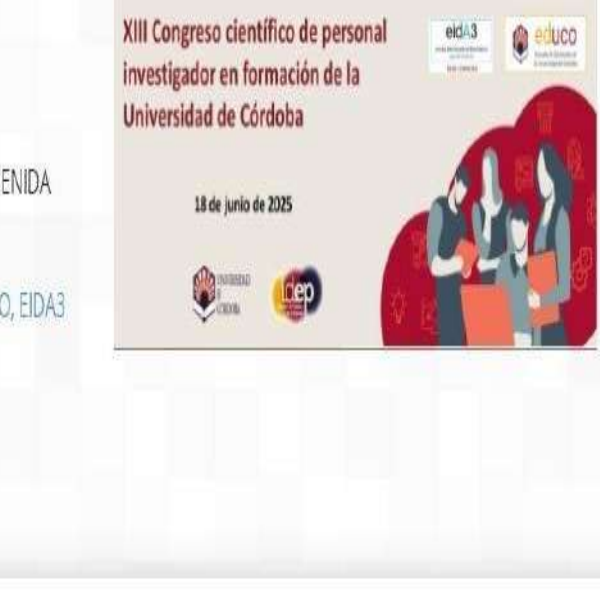

Comparte este evento Envio de archivos Elegir en el menú desplegable In la temática del documento Temática del documento **INSCRIB/RSE** Arte y Humanidades (i) El plazo para subir la comunicación está abierto. Podrás volver a actualizar el documento tantas veces como sea necesario mientras los plazos de subida esten abiertos. Difunde tu evento poniendo el siguiente código en tu sitio xiframe width="100%" height="300px" Titulo del documento spt="http://eventos.uco.es/api/widget\_nap\_even \* b/eyUpICI6IjEzMjIaUCIsInah4CI6IjW2Ijg2UIcwUjUi Introducir el título de documento con este formato: Apellido1autor Apellido2autor XIII Congreso Pif Comunicación "Cliquear" sobre el botón "subir comunicación" y se abrirá una ventana de busqueda para que subas tu archivo en formato "PDF", el nombre del archivo debe llevar el siguiente formato: apellido1autor\_apellido2autor\_13cpif.pdf Subir comunicación

Programa

Contacto

Idioma-

| Primer autor:                                                                                                    |                                                                                                    |
|----------------------------------------------------------------------------------------------------|----------------------------------------------------------------------------------------------------|
| Nombre y apellidos del autor (Obligatorio)                                                                                                    |                                                                                                    |
|                                                                                                    | ombre y apellidos                                                                                                    |
| Correo electrónico de contacto (Obligatorio)                                                                                                    |                                                                                                    |
| Introducir tu d                                                                                                    | orreo electrónico de la "UCO"                                                                                                    |
| Enviar notificaciones a este autor (Opcional)                                                                                                    |                                                                                                    |
|                                                                                                    |                                                                                                    |
|                                                                                                    |                                                                                                    |
| DNI/PASAPORTE Obtgatorio                                                                                                    |                                                                                                    |
| DNI/PASAPORTE Obtgatoric                                                                                                    | Introducir número de DNI/NIE o de Pa                                                                                                    |
| DNI/PASAPORTE Obtgatorio                                                                                                    | Introducir número de DNI/NIE o de Pa                                                                                                    |
| DNI/PASAPORTE Obtgatorio         Image: Contraction aportada se empleará para generar las actas del congreso y los certificados de preciso/a con la información solicitada                                                                                                    | Introducir número de DNI/NIE o de Paranticipación. Por favor, sea                                                                                                    |
| DNI/PASAPORTE Obligatorio  Collegatorio  La información aportada se empleará para generar las actas del congreso y los certificados de p preciso/a con la información solicitada  Título exacto de la comunicación Obligatorio                                                                                                    | Introducir número de DNI/NIE o de Par<br>articipación. Por favor, sea<br>IMPORTANTE: Introducir el nombre                                                                                                    |
| DNI/PASAPORTE Obligatorio  Califormación aportada se empleará para generar las actas del congreso y los certificados de p preciso/a con la información solicitada  Título exacto de la comunicación Obligatorio                                                                                                    | Introducir número de DNI/NIE o de Pa<br>articipación. Por favor, sea<br>IMPORTANTE: Introducir el nombre<br>exacto de su "Comunicación", es decir                                                                                                    |
| DNI/PASAPORTE Chilgatorio         Image: Contraction aportada se empleará para generar las actas del congreso y los certificados de preciso/a con la información solicitada         Título exacto de la comunicación Colgatorio                                                                                                    | Introducir número de DNI/NIE o de Pas<br>articipación. Por favor, sea<br>IMPORTANTE: Introducir el nombre<br>exacto de su "Comunicación", es decir<br>de tu "trabajo", no confunfir con el<br>título del documento/archivo que se                                  |
| DNI/PASAPORTE Obligatorio         Image: Contraction aportada se empleará para generar las actas del congreso y los certificados de preciso/a con la información solicitada         Título exacto de la comunicación Obligatorio         ¿Quiere que su comunicación aparezca en el libro de actas del congreso? Obligatorio                                                                                     | Introducir número de DNI/NIE o de Par<br>anticipación. Por favor, sea<br>IMPORTANTE: Introducir el nombre<br>exacto de su "Comunicación", es decir<br>de tu "trabajo", no confunfir con el<br>título del documento/archivo que se<br>explica en la imagen anterior |
| DNI/PASAPORTE Cotigatorio         Image: Sefialar tu decisión sobre si quieres que tu                                                                                                    | Introducir número de DNI/NIE o de Par<br>anticipación. Por favor, sea<br>IMPORTANTE: Introducir el nombre<br>exacto de su "Comunicación", es decir<br>de tu "trabajo", no confunfir con el<br>título del documento/archivo que se<br>explica en la imagen anterior |
| DNI/PASAPORTE obtgatorio  California cón aportada se empleará para generar las actas del congreso y los certificados de p preciso/a con la información solicitada  Título exacto de la comunicación obtgatorio  California  Quiere que su comunicación aparezca en el libro de actas del congreso? Obtigatorio  Si No Señalar tu decisión sobre si quieres que tu comunicación aparezca en el libro de actas del | Introducir número de DNI/NIE o de Pa<br>atticipación: Por favor, sea<br>IMPORTANTE: Introducir el nombre<br>exacto de su "Comunicación", es decir<br>de tu "trabajo", no confunfir con el<br>título del documento/archivo que se<br>explica en la imagen anterior  |

| XIII CONGRESO CIENTÍI                                                                                                    | FICO DE                                                                                    |                                                                                                    |
|----------------------------------------------------------------------------------------------------|--------------------------------------------------------------------------------------------|----------------------------------------------------------------------------------------------------|
| PERSONAL INVESTIGAT                                                                                                    | DOR EN                                                                                     |                                                                                                    |
| FORMACIÓN DE LA UNIVE                                                                                                    | RSIDAD DE                                                                                  |                                                                                                    |
| CORDOBA                                                                                                    |                                                                                            | XIII Congreso científico de personal eidea @ educo                                                                                                    |
| DESDE 18-06-2025 HASTA 18-06-202                                                                                                    | 25                                                                                         | Universidad de Córdoba                                                                                                    |
| FACULTAD DE MEDICINA Y ENFERMERÍA (UNIVERSIDAD D<br>MENÉNDEZ PIDAL, CÓRDOBA, ESPA                                                                                                    | DE CÓRDOBA), AVENIDA<br>ÑA                                                                 | 18 de junio de 2025                                                                                                    |
| Organizado por Escuelas doctorales de la Universidad de                                                                                                    | Córdoba, ED-UCO, EIDA3                                                                     |                                                                                                    |
| Inicio Congreso - Plantillas Subir mi Comunicad                                                                                                    | <mark>ión</mark> Programa Contacto                                                         | 1                                                                                                    |
| Inicio Congreso - Plantilitas Subir mi Comunicad                                                                                                    | <b>ión</b> Programa Conlacto                                                               | Comparte este evento                                                                                                    |
| Inicio Congreso+ Plantilitas Subir mi Comunicad<br>Mis documentos                                                                                                    | ión Programa Contacto                                                                      | Comparte este evento                                                                                                    |
| Inicio Congreso+ Plantilitas Subir mi Comunicad<br>Mis documentos<br>Título del documento Estado                                                                                               | ión Programa Contacto<br>Acciones                                                          | Comparte este evento                                                                                                    |
| Inicio Congreso+ Plantillas Subir mi Comunicad<br>Mis documentos<br>Titulo del documento Estado<br>Apellido1autor Apellido2autor XIII Congreso Pif<br>apellido1autor_apellido2autor_13cpif.pdf | ión Programa Contacto<br>Acciones<br>Actualizar comunicación                               | Comparte este evento                                                                                                    |
| Inicio Congreso+ Plantillas Subir mi Comunicad<br>Mis documentos<br>Titulo del documento Estado<br>Apellido1autor Apellido2autor XIII Congreso Pif<br>apellido1autor_apellido2autor_13cpif.pdf | ión Programa Contacto<br>Acciones<br>Actualizar comunicación<br>A Abstract<br>Comunicación | Comparte este evento          Image: Comparte este evento         Image: Comparte este evento         Image: Comparte este evento         Image: Comparte este evento         Image: Comparte este evento         Image: Comparte este evento         Image: Comparte este evento         Image: Comparte este evento         Image: Comparte este evento         Image: Comparte este evento         Image: Comparte este evento         Image: Comparte este este evento         Image: Comparte este este evento         Image: Comparte este este este evento         Image: Comparte este este este este este este este e |
| Inicio Congreso+ Plantillas Subir mi Comunicad<br>Mis documentos<br>Titulo del documento Estado<br>Apellido1autor Apellido2autor XIII Congreso Pif<br>apellido1autor_apellido2autor_13cpif.pdf | ión Programa Contacto<br>Acciones<br>Actualizar comunicación<br>A Abstract<br>Comunicación | Comparte este evento                                                                                                    |

## • OPCIÓN DE ACCESO "B": PARA USUARIOS QUE SE HAYAN INSCRITO CON CORREO ELECTRÓNICO AJENO A LA UCO.

- 1. Acceder a la web del XIII Congreso PIF 2025, en el siguiente enlace: http://eventos.uco.es/go/XIIIcongresopif2025
- 2. Ya dentro de la web del XIII Congreso arriba a la izquierda "Cliquear" en "Login":

|                                                                                                    | Idioma •                                            |
|----------------------------------------------------------------------------------------------------|-----------------------------------------------------|
| XIII CONGRESO CIENTÍFICO DE<br>PERSONAL INVESTIGADOR EN<br>FORMACIÓN DE LA UNIVERSIDAD DE<br>CÓRDOBA                                                                                                    | XIII Congreso científico de personal edisa de educo |
| DESDE 18-06-2025 HASTA 18-06-2025                                                                                                    | investigador en formación de la                     |
| FACULTAD DE MEDICINA Y ENFERMERÍA (UNIVERSIDAD DE CÓRDOBA), AVENIDA<br>MENÉNDEZ PIDAL, CÓRDOBA, ESPAÑA                                                                                                    | 18 de junio de 2025                                 |
| Organizado por Escuelas doctorales de la Universidad de Córdoba, ED-UCO, EIDA3                                                                                                    |                                                     |
| INSCRIBIRSE<br>Inicio Congreso - Plantillas Programa Contacto                                                                                                    |                                                     |
| S Categorias: I+D<br>Etiquetas: doctorado Investigación Personal investigador en formación phd PhD Programme                                                                                                    | Comparte este evento                                |
| Programa de Doctorado Research tésis<br>La Universidad de Córdoba, a través de sus Escuelas Doctorales (Escuela de Doctorado de la UCO,<br>y Escuela Internacional de Doctorado en Agro-Alimentación, EIDA3, Sede Córdoba), organiza su<br>XIII Congreso científico de personal investigador en formación. | ED-UCO,                                             |
| Este reconocido y consolidado evento se organiza con el objetivo de acompañar al estudiantado en las<br>de difusión y tenemición del conocimiento que reneran a la large del decarrollo de cuy terio doctorale                                                                                             | s actividades                                       |
| Para las dudas y preguntas sobre el proceso de inscripción y envió de la comunicación, por favor cor<br>pestaña de "Congreso/Ayuda en el proceso".                                                                                                    | nsulte la                                           |
| El acto de inauguración, las sesiones inaugurales, la entrega de premios y el acto de clausura pu<br>seguirse on-líne en la sala de Cisco-Webex:                                                                                                    | eden                                                |
| https://ucordoba.webex.com/meet/soporte.meet10                                                                                                    |                                                     |
|                                                                                                    |                                                     |
| 💽 🐬 🙆 🗊 🖉 🦉 🧳 🧐                                                                                                    |                                                     |

- 3. A continuación, se abre la ventana de "Acceso", donde tendrás que elegir la opción:
- USUARIOS EXTERNOS: Dentro de esta opción tendrás que:
  - Introducir tu correo electrónico ajeno a la UCO, con el que previamente te hayas inscrito.
  - o Dejar la "contraseña" en blanco (no escribir nada)
  - "Cliquear" sobre la opción ¿Olvidaste la contraseña?

|                                                                                                    | UNIVERSIDAD DE                                                                                                    |                                                                                                    |
|----------------------------------------------------------------------------------------------------|----------------------------------------------------------------------------------------------------|----------------------------------------------------------------------------------------------------|
| CÓRD                                                                                                    | OBA                                                                                                    | e científico de porronal                                                                                                    |
| DESDE 18-06-2025                                                                                                    |                                                                                                    | × ormación de la                                                                                                    |
| TAD DE MEDICINA Y ENFERMERÍA<br>MENÉNDEZ PIDAL                                                                                                    | ACCESO                                                                                                    | de 7025                                                                                                    |
| ado por Escuelas doctorales de la                                                                                                    | Elige una de las siguientes opciones                                                                                                    |                                                                                                    |
| INSCRI                                                                                                    | UNIVERSIDADES: CON TU CUENTA UNIVERSITARIA<br>Identifícate con RediRIS (sólo usuarios de España)                                                                                                    |                                                                                                    |
|                                                                                                    |                                                                                                    |                                                                                                    |
|                                                                                                    | Iniciar identificación                                                                                                    | All and a second second                                                                                                    |
| Congreso≁ Plantillas Pi                                                                                                    | USUARIOS EXTERNOS Introduce tu correo electrónico y contraseña Eleg                                                                                                    | ir la opción "USUARIOS<br>ERNOS"                                                                                                    |
| Congreso~ Plantillas Pi<br>orias: 1+D                                                                                                    | Correc electrónico                                                                                                    | tir la opción "USUARIOS<br>ERNOS"<br>Introducir correo ajeno a la<br>UCO, el mismo con el que                                                                                           |
| Congreso → Plantillas Pi<br>orias: I+D<br>stas: doctorado Investigación Persona<br>de Doctorado Research tésis                                                                                                    | Contra seña                                                                                                    | tir la opción "USUARIOS<br>ERNOS"<br>Introducir correo ajeno a la<br>UCO, el mismo con el que<br>previamente te hayas inscrito                                                          |
| Congreso - Plantillas Pl<br>orias: 1+D<br>Mas: doctorado Investigación Persona<br>de Doctorado Research tésis<br>rsidad de Cordoba, a través de sus Esc                                                                                                    | Contraseña                                                                                                    | tir la opción "USUARIOS<br>ERNOS"<br>UCO, el mismo con el que<br>previamente te hayas inscrito<br>Dejar la contraseña "en<br>blanco" (no escribir nada)                                 |
| Congreso - Plantillas P<br>orias: 1+D<br>stas: doctorado investigación Persona<br>de Doctorado Research tésis<br>rsidad de Cordoba, a través de sus Esc<br>Internacional de Doctorado en Agro-A<br>erros o científico de personal investiea                                                                                        | Contraseña Contraseña    | tir la opción "USUARIOS<br>ERNOS"<br>Introdusir sorreo ajeno a la<br>UCO, el mismo con el que<br>previamente te hayas inserito<br>Dejar la contraseña "en<br>blanco"(no escribir nada)  |
| Congreso - Plantillas P-<br>orias: I+D<br>stas: doctorado investigación Persona<br>de Doctorado Research tésis<br>rsidad de Cordoba, a través de sus Esc<br>Internacional de Doctorado en Agro-A<br>greso científico de personal investiga<br>preso científico de personal investiga                                               | USUARIOS EXTERNOS<br>Introduce tu correo electrónico y contraseña Correo electrónico Contraseña Contraseña Contr | tir la opción "USUARIOS<br>ERNOS"<br>UCO, el mismo con el que<br>previamente te hayas inscrito<br>Dejar la contraseña "en<br>blanco"(no escribir nada)                                  |
| Congreso - Plantillas P-<br>orias: 1+D<br>stas: doctorado Investigación Persona<br>de Doctorado Research tésis<br>rsidad de Cordoba, a través de sus Esc<br>Internacional de Doctorado en Agro-A<br>greso científico de personal investiga-<br>tocido y consolidado evento se organiza<br>n y transmisión del conocimiento que gen | Correc electrónico<br>Contraseña<br>Contraseña<br>Contraseña<br>Contraseña<br>Contraseña<br>Contraseña<br>Contraseña<br>Contraseña                                                                                                    | tir la opción "USUARIOS<br>ERNOS"<br>Introducir correo ajeno a la<br>UCO, el mismo con el que<br>previamente te hayas inscrito<br>Dejar la contraseña "en<br>blanco" (no escribir nada) |

Después del paso anterior se abrirá una ventana donde tendrás que introducir tu correo electrónico ajeno a la UCO el que introdujiste en el paso anterior (con el que previamente te hayas inscrito) y pulsar el botón "OK":

| CÓRDO                                                                            | DBA XIII Congr                                                                                                    | eso científico de personal |
|----------------------------------------------------------------------------------|----------------------------------------------------------------------------------------------------|----------------------------|
| DESDE 18-06-2025                                                                 |                                                                                                    | × ormación de la<br>órdoba |
| NCINA Y ENFERMERÍA<br>MENÉNDEZ PIDAL, (                                          | ACCESO                                                                                                    | de 2025                    |
| Jelas doctorales de la                                                           | Elige una de las siguientes opciones                                                                                                    | (CEP)                      |
| INSCRI                                                                           | UNIVERSIDADES: CON TU CUENTA UNIVERSITARIA<br>Identificate con RediRIS (solo usuarlos de España)                                                                                  |                            |
| o≁ Plantilias Pi                                                                 | Por favor escribe tu nombre de usuario o<br>dirección de correo electrónico. Recibirás una<br>notificación por correo con tu nueva clave.     OK     Indicar el correo ajeno a la |                            |
| <ul> <li>Investigación Persona</li> <li>Research tésis</li> </ul>                | Come UCO, el mismo con que prevlamente te hayas inscrito.                                                                                                    | Comparte este evento       |
| doba, a través de sus Esc<br>de Doctorado en Agro-A<br>co de personal investiga- | 201xidaste tu contraseña?                                                                                                    |                            |
| vlidado evento se organizi                                                       |                                                                                                    |                            |
| n del conocimiento que gene                                                      | eran a lo largo del desarrollo de sus tesis doctorales.                                                                                                    |                            |
| ntas sobre el proceso de insc<br>tyuda en el proceso".                           | ripción y envió de la comunicación, por favor consulte la                                                                                                    |                            |
| n, las sesiones inaugurales,<br>ala de Cisco-Webex:                              | la entrega de premios y el acto de clausura pueden                                                                                                    |                            |

5. A continuación, se abrirá otra ventana de confirmación con el siguiente texto: "Si su nombre de usuario existe en nuestra base de datos, se enviará un enlace de restablecimiento de contraseña". "Cliquear" el botón "Aceptar" de la misma ventana, sal de esta página, ve a tu gestor de e-mail, <u>abre el correo que indicaste en la pantalla anterior y mira en tu bandeja de entrada</u>:

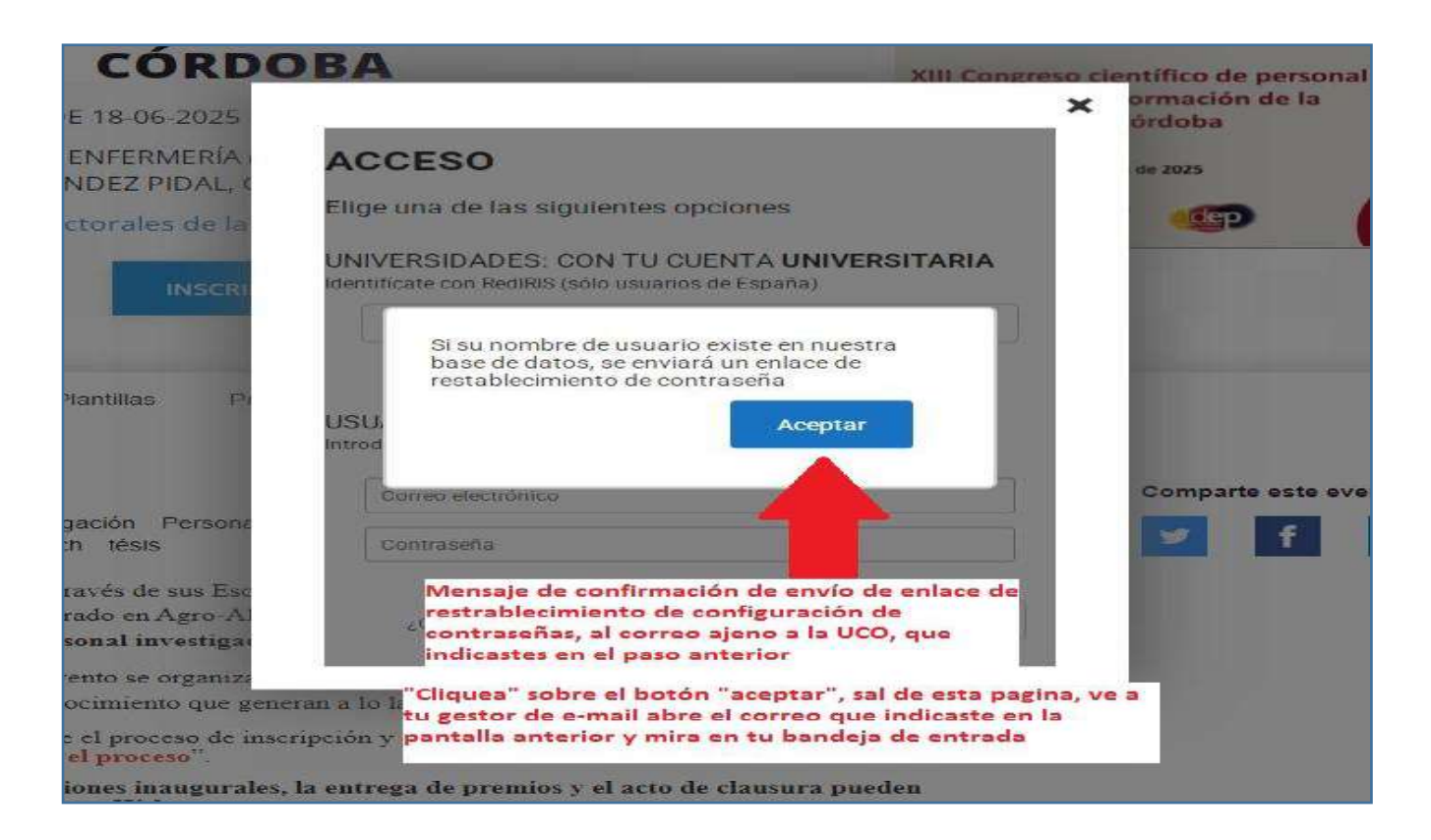

6. En la bandeja de entrada de tu gestor de correo, recibirás un correo **con el asunto "Eventos-Universidad de Córdoba-Recuperar contraseña", abre este correo y pulsa sobre el botón "Cambiar contraseña":** 

| para mi *                                                                                                    | 2°.                                                                                                    |
|----------------------------------------------------------------------------------------------------|----------------------------------------------------------------------------------------------------|
|                                                                                                    | Este correo ha sido enviado automáticamente por el sistema. Si quieres ponerte en contacto con la<br>organización de un evento, dirígete a la web del evento y haz clic en el botón de contacto.                                                                                                    |
|                                                                                                    | <u>UGO</u> rente 🥮                                                                                                    |
| En tu bandeja de entrada recibirás un<br>correo electrónico con el asunto "Eventos-<br>Universidad de Córdoba-Recuperar<br>contraseña". Abre este correo y pulsa | Haz clic en el siguiente enlace para cambiar tu contraseña:                                                                                                    |
| sobre el botón "Cambiar contraseña".                                                                                                    | Un saludo,<br>el equipo de Eventos                                                                                                    |
|                                                                                                    | Eventos   Universidad de Córdoba                                                                                                    |
|                                                                                                    | Este corrao se le ha enviado autométroamente para informarie sobre la gestión de su perfil de utuano de la plataforma de<br>eventos de Universidad do Cardobo. Para saber más cobre ajercer aus devenhos a la transparancia, acorean restricación,<br>succesión, inivestidad do Cardobo. Para saber más cobre ajercer aus devenhos a la transparancia, acorean restricación,<br>succesión, inivestidad do Cardobo. Para saber más cobre ajercer aus devenhos a la transparancia, acorean restricación de batera |

7. A continuación, serás redirigido a una nueva pantalla donde tendrás que introducir la contraseña que desees en el cuadro de texto llamado "Nueva contraseña" y volver a escribir la misma contraseña en el siguiente cuadro de texto llamado "Repite la contraseña". Hecho esto, "cliquea" sobre el botón "Actualizar":

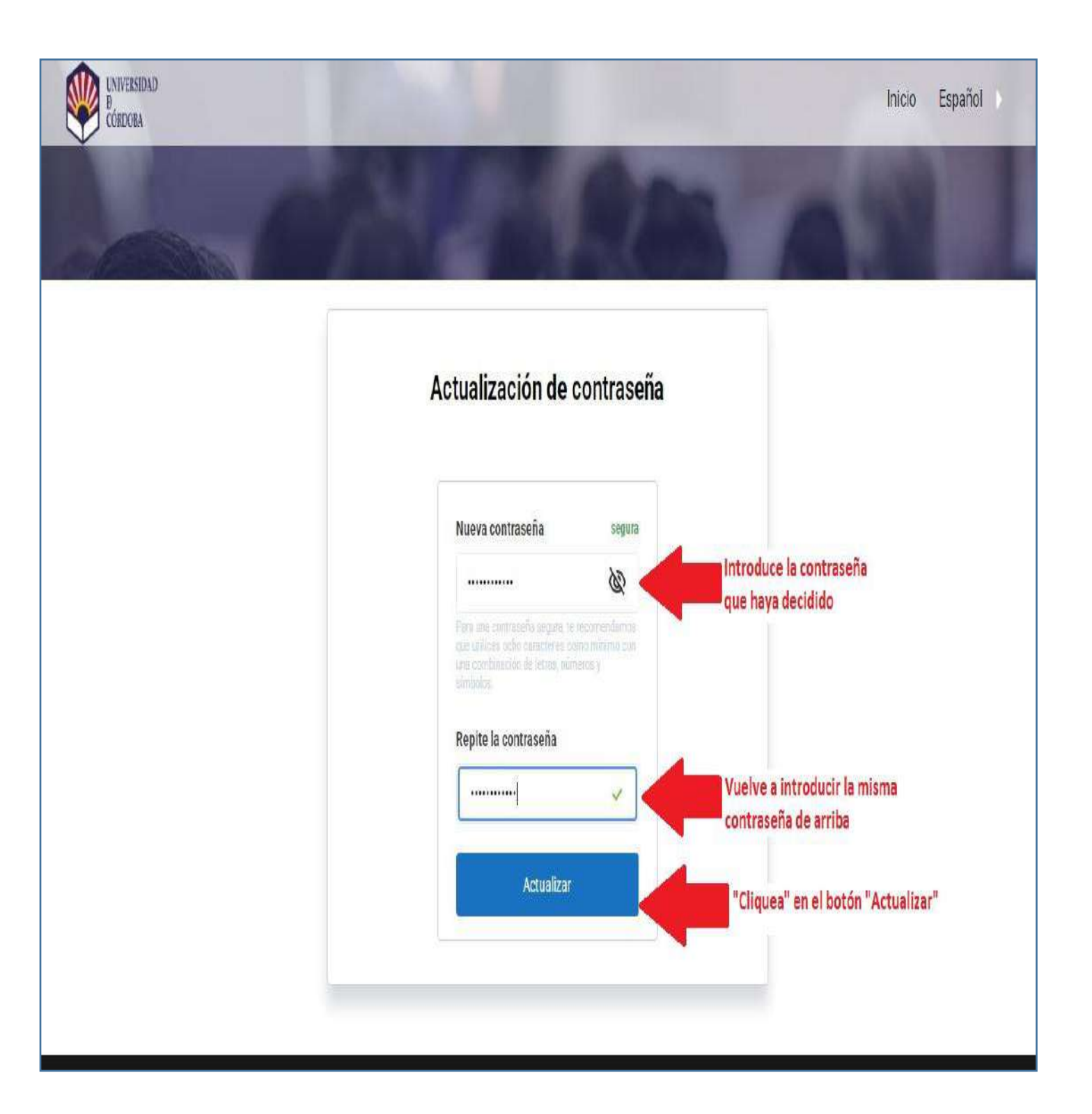

Realizado el paso anterior, aparecerá en pantalla un mensaje de confirmación con el siguiente texto:
 "OPERACIÓN REALIZADA CORRECTAMENTE". Este es el final del proceso de configurar tu contraseña de acceso, a continuación, tienes que volver a la pantalla principal del Congreso y volver a elegir la opción "Login":

|                                                                                                    | ldioma+                                                   |
|----------------------------------------------------------------------------------------------------|-----------------------------------------------------------|
| XIII CONGRESO CIENTÍFICO DE<br>PERSONAL INVESTIGADOR EN<br>FORMACIÓN DE LA UNIVERSIDAD DE<br>CÓRDOBA                                                                                                    | XIII Congreso científico de personal educo                |
| DESDE 18-06-2025 HASTA 18-06-2025                                                                                                    | investigador en formación de la<br>Universidad de Córdoba |
| FACULTAD DE MEDICINA Y ENFERMERÍA (UNIVERSIDAD DE CÓRDOBA), AVENIDA<br>MENÉNDEZ PIDAL, CÓRDOBA, ESPAÑA                                                                                                    | 18 de junio de 2025                                       |
| Organizado por Escuelas doctorales de la Universidad de Córdoba, ED-UCO, EIDA3                                                                                                    |                                                           |
| Inicio Congreso - Plantillas Programa. Contacto                                                                                                    |                                                           |
| 🐨 Categorias: I+D                                                                                                    | Comparte este evento                                      |
| Etiquetas: doctorado Investigación Personal investigador en formación phd PhD Programme<br>Programa de Doctorado Research tésis                                                                                                    | PIF 🥑 f in 🖾                                              |
| La Universidad de Córdoba, a través de sus Escuelas Doctorales (Escuela de Doctorado de la UCO,<br>y Escuela Internacional de Doctorado en Agro-Alimentación, EIDA3, Sede Córdoba), organiza su<br>XIII Congreso científico de personal investigador en formación. | ED-UCO,                                                   |
| Este reconocido y consolidado evento se organiza con el objetivo de acompañar al estudiantado en las                                                                                                    | actividades                                               |
| de ditusion dei concerniento que generan a lo largo dei desartolio de sus tesis doctorale<br>Para las dudas y preguntas sobre el proceso de inscripción y envió de la comunicación, por favor con<br>pestaña de "Compreso/Aruda en el proceso".                    | s.<br>sulte la                                            |
| El acto de inauguración, las sesiones inaugurales, la entrega de premios y el acto de clausura pue<br>seguirse an line en la sala de Cisco-Webey                                                                                                    | eden                                                      |
| https://ucordoba.webex.com/meet/soporte.meet10                                                                                                    |                                                           |
|                                                                                                    |                                                           |
| C 🧿 🙆 💶 💷 🥥 🛷 🔍 💽                                                                                                    |                                                           |

- 9. A continuación, se abrirá la pantalla de "Acceso" donde en esta ocasión tendrás que introducir:
  - a. <u>Tu correo electrónico ajeno a la "UCO", el mismo con el que previamente te inscribiste.</u>
  - b. La contraseña que creaste en el apartado número 4 de esta guía.
  - c. Pulsar sobre botón "acceder"

| RMACIÓN DE LA                                                                                                    | UNIVERSIDAD DE                                                                                   |                                                                                                    |
|----------------------------------------------------------------------------------------------------|--------------------------------------------------------------------------------------------------|----------------------------------------------------------------------------------------------------|
| CÓRDO                                                                                                    | OBA XIII Convers                                                                                 | so cleatifico de personal                                                                                                    |
| DESDE 18-06-2025                                                                                                    |                                                                                                  | × ormación de la<br>ordoba                                                                                                    |
| TAD DE MEDICINA Y ENFERMERÍA<br>MENÉNDEZ PIDAL                                                                                                    | ACCESO                                                                                           | H= 2025                                                                                                    |
| ado por Escuelas doctorales de la                                                                                                    | Elige una de las siguientes opciones                                                             |                                                                                                    |
| INSCR                                                                                                    | UNIVERSIDADES: CON TU CUENTA UNIVERSITARIA<br>Identificate con RediRis (sólo usuarios de España) |                                                                                                    |
|                                                                                                    | <ul> <li>Iniciar identificación</li> </ul>                                                       | the second second second second second second second second second second second second second second second s                                                             |
| Congreso + Plantillas Pl                                                                                                    |                                                                                                  | gir la opción "USUARIOS                                                                                                    |
|                                                                                                    | introduce to conteo electronico y contrabena                                                     | TERINOS                                                                                                    |
| orias: I+D                                                                                                    | Correo electrónico                                                                               | Introducir correo ajeno a la<br>UCO, el mismo con el que                                                                                                    |
| orias: I+D<br>Mas: doctorado Investigación Person:<br>de Doctorado Research tésis                                                                                                    | Conreo electrónico                                                                               | Introducir correo ajeno a la<br>UCO, el mismo con el que<br>previamente te hayas inscrito                                                                                  |
| orias: I+D<br>stas: doctorado Investigación Person<br>de Doctorado Research tésis<br>rsidad de Córdoba, a través de sus Es-<br>Internacional de Doctorado en Agro-A-<br>greso científico de personal investiga-                                            | Correo electrónico<br>Contraseña<br>Olividaste tu contraseña?                                    | Introducir correo ajeno a la<br>UCO, el miamo con el que<br>previamente te hayas inscrito<br>Introducir la contraseña<br>que creaste en la primera<br>parte de esta guía.  |
| orias: I+D<br>stas: doctorado Investigación Persona<br>de Doctorado Research tésis<br>rsidad de Córdoba, a través de sus Esa<br>Internacional de Doctorado en Agro-A-<br>greso científico de personal investiga<br>aocido y consolidado evento se organiza | Corréo electrónico<br>Contraseña<br>Olividaste tu contraseña?                                    | Introducir correo ajeno a la<br>JUCO, el mismo con el que<br>previamente te hayas inscrito<br>Introducir la contraseña<br>que creaste en la primera<br>parte de esta guía. |

10. Una vez identificado accederás a la siguiente pantalla, donde sí "cliqueas" sobre la imagen del logo del Congreso entrarás a la web del mismo donde podrás subir tu "archivo de comunicación" en la pestaña <u>"subir mi comunicación".</u>

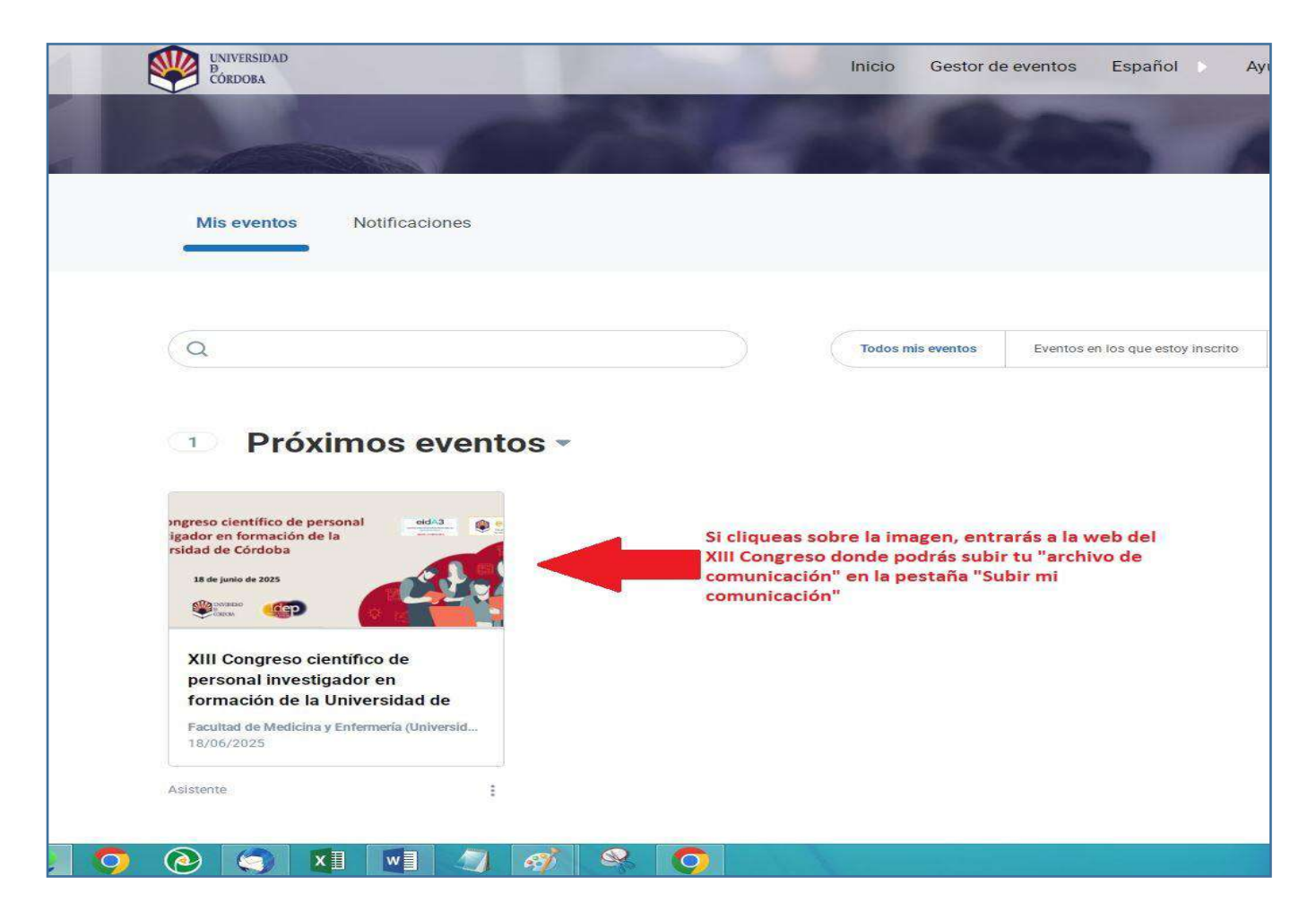

11. A continuación, para subir tu "archivo de comunicación" sigue los pasos número 8 y 9 de la <u>"OPCIÓN "A</u>": Para usuarios que se hayan inscrito con correo electrónico de la Universidad de Córdoba", que puedes encontrar en la primera parte de esta guía. Realizados estos últimos pasos, se termina el proceso y puedes salir de la web del congreso, si lo deseas.